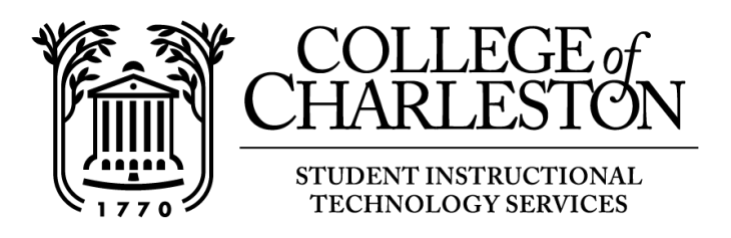

## How to login to OAKS and check browser compatibility

**Note: OAKS** is the College's learning management system, based on the Desire2Learn platform. Students can then access the course materials through **OAKS** during and after class, participate in class discussions and contact other students in their courses.

## Logging in:

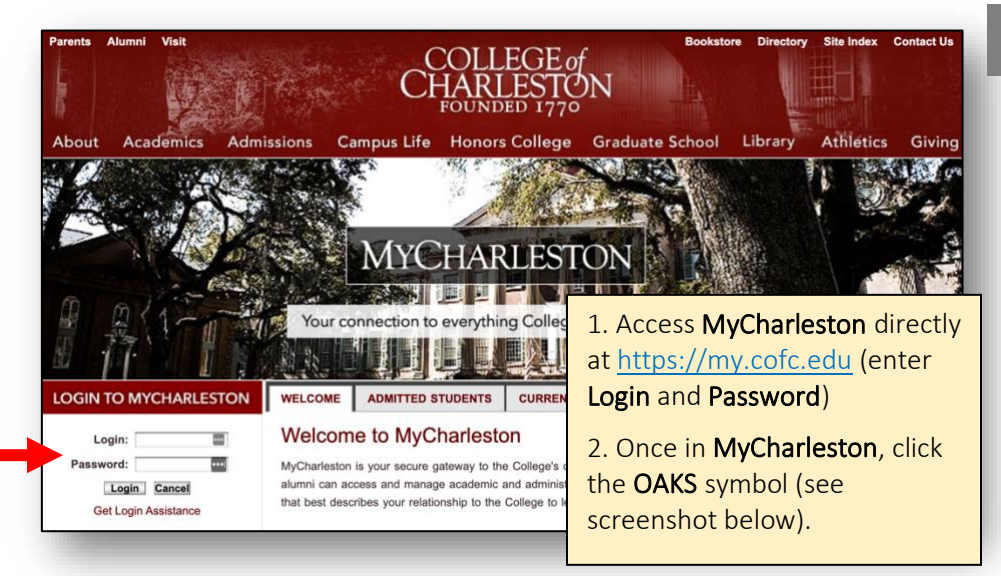

## For Students:

In order to access **OAKS**, internet access is required. You can log into **OAKS** on or off campus.

**OAKS** can be accessed two ways, first is by logging into **MyCharleston** at <u>https://my.cofc.edu</u>.

To check browser compatibility, copy and paste the address below into your browser.

https://lms.cofc.edu/d2l/systemCheck

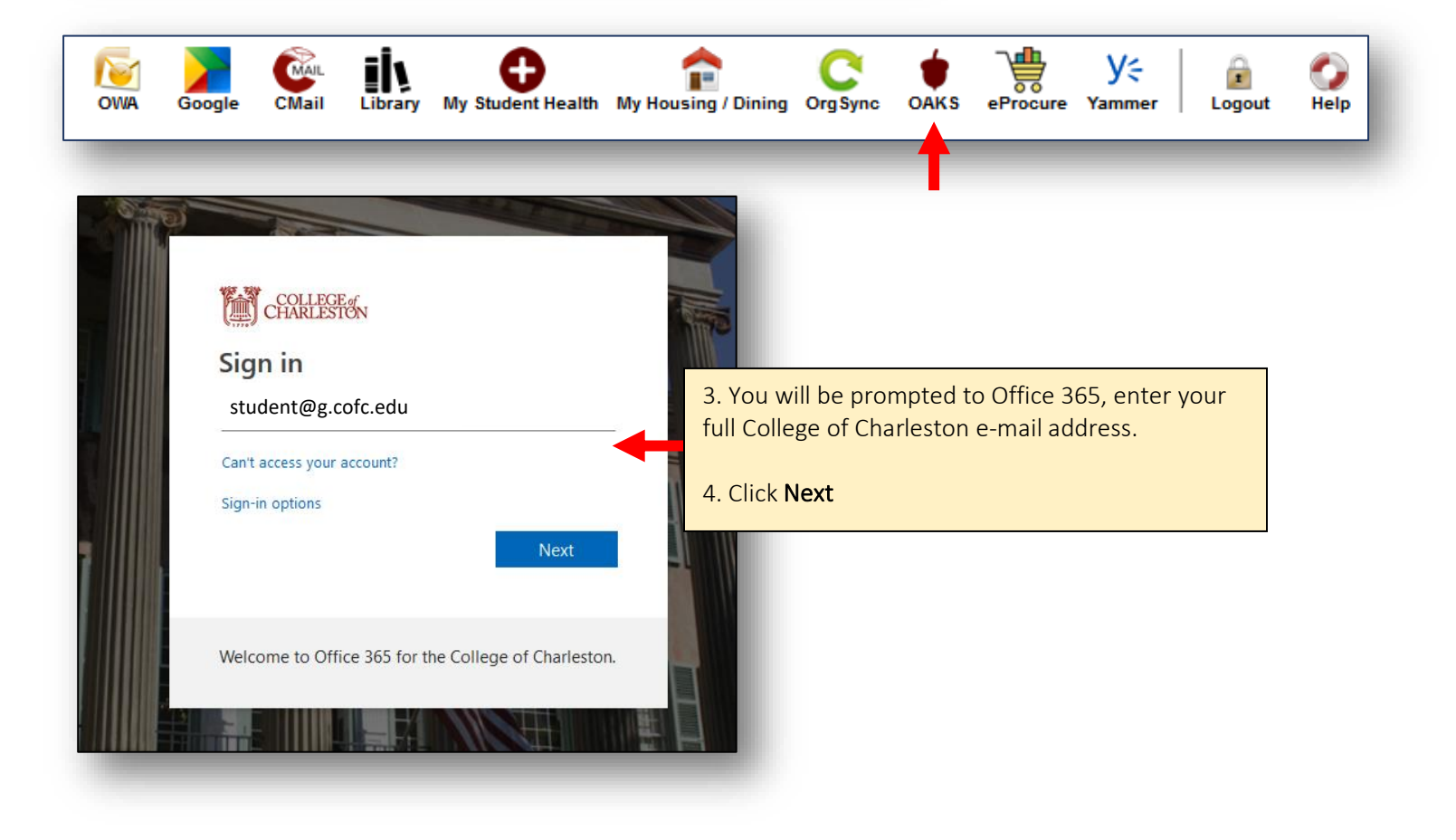

| <pre>www.secures.com/www.secures.com/www.secur</pre> |
|----------------------------------------------------------------------------------------------------|
| Welcome to Office 365 for the College of Charleston.                                                                                                    |

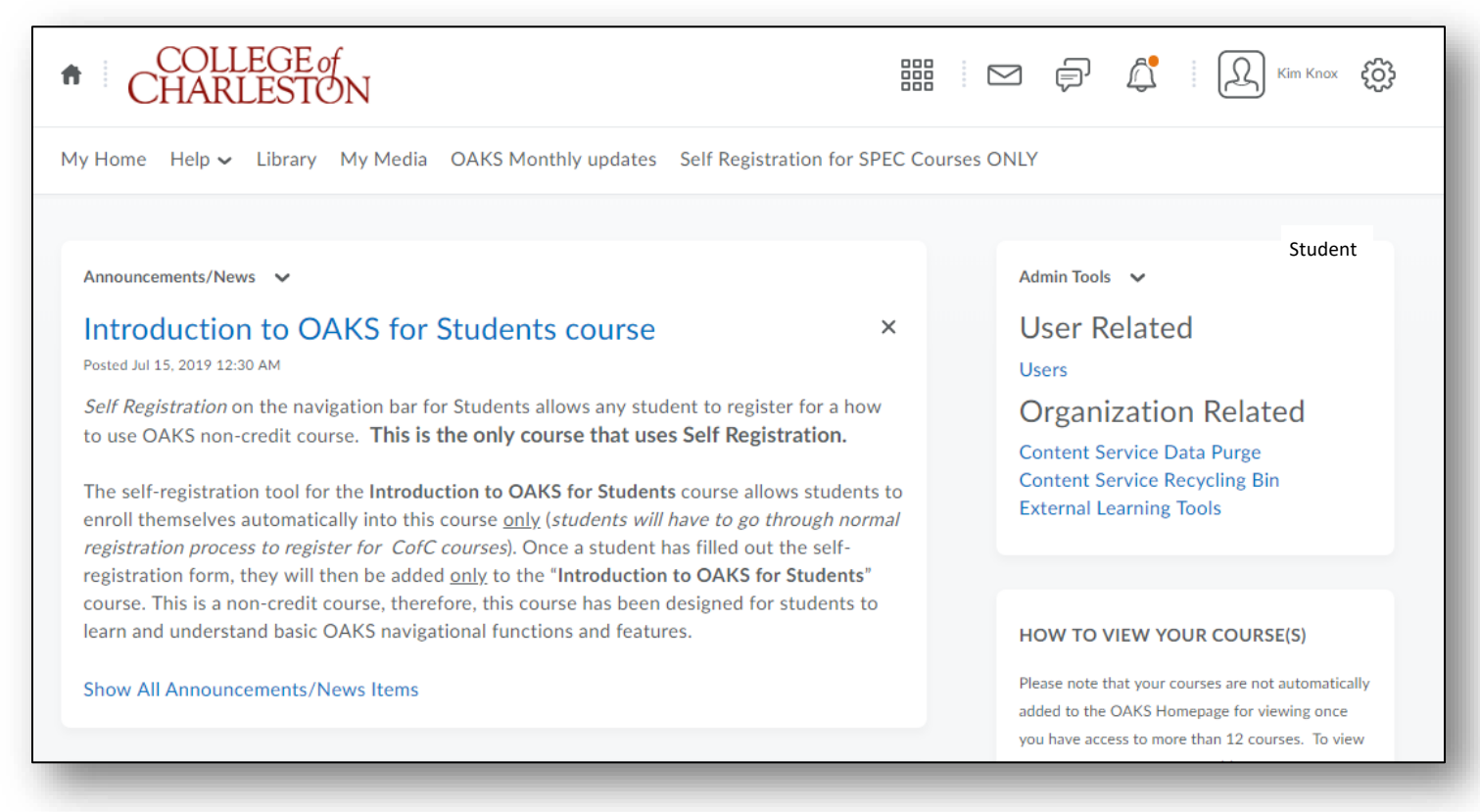